## **Processing Accrued Leave Balances**

| 1.  | Click the Administer Workforce link.                                                                                                    |
|-----|----------------------------------------------------------------------------------------------------|
| 2.  | Click the Administer Workforce (USF) link.                                                                                                    |
| 3.  | Click the Use link.                                                                                                    |
| 4.  | Click the <b>HR Processing</b> link.                                                                                                    |
| 5.  | Click in the field in which you want to search.<br>Click in the Last Name field.                                                                                                    |
| б.  | Enter the desired information into the <b>Last Name</b> field. Enter a valid value, e.g. "Winter".                                                                                                    |
| 7.  | Click the <b>Search</b> button.                                                                                                    |
| 8.  | Select the desired entry in the Search Results table.   0012 0 WINTER, BETTY WINTER                                                                                                    |
| 9.  | NOTE: The <b>Data Control</b> page will be populated with the most recent personnel action performed for the selected employee.<br>Click the <b>Add a new row at row 1</b> button to insert another row into the employee's record. |
| 10. | In the Actual Effective Date field, enter the date the action is to become effective in the system. This field will default to the system date, and can be changed if necessary. Click the Choose a date button.                    |
| 11. | Click the desired date.                                                                                                    |
| 12. | Click in the *Action field.                                                                                                    |
| 13. | Enter the desired information into the <b>*Action</b> field. Enter a valid value, e.g. <b>"DTA</b> ".                                                                                                    |
| 14. | Click in the *Reason Code field.                                                                                                    |
| 15. | Enter the desired information into the <b>*Reason Code</b> field. Enter a valid value, e.g. " <b>PRA</b> ".                                                                                                    |
| 16. | Click in the <b>NOA Code</b> field.                                                                                                    |
| 17. | Enter the desired information into the <b>NOA Code</b> field. Enter a valid value, e.g. "910".                                                                                                    |

| 18. | Press [Tab].                                                                                                    |
|-----|----------------------------------------------------------------------------------------------------|
| 19. | NOTE: Use NOA Extension "0" when using SF-1150 for official documentation of transfer-in leave, "1" if documenting unofficial leave.<br>Enter the desired information into the <b>NOA Ext</b> field. Enter a valid value, e.g. " <b>0</b> ". |
| 20. | Click the <b>Transfer In Data?</b> link.<br>Transfer In Data?                                                                                                    |
| 21. | Enter the desired information into the <b>AL Carryover Bal</b> field. Enter a valid value, e.g. "40".                                                                                                    |
| 22. | Press [Tab].                                                                                                    |
| 23. | Enter the desired information into the <b>AL Curr Lv Yr Accrl</b> field. Enter a valid value, e.g. "80".                                                                                                    |
| 24. | Press [Tab].                                                                                                    |
| 25. | Enter the desired information into the <b>AL Reduct in Credits</b> field. Enter a valid value, e.g. " <b>10</b> ".                                                                                                    |
| 26. | Press [Tab].                                                                                                    |
| 27. | Enter the desired information into the <b>AL Total Lv Taken</b> field. Enter a valid value, e.g. "60".                                                                                                    |
| 28. | Press [Tab].                                                                                                    |
| 29. | Enter the desired information into the <b>AL Balance</b> field. Enter a valid value, e.g. "20".                                                                                                    |
| 30. | Press [Tab].                                                                                                    |
| 31. | Enter the desired information into the <b>SL Carryover Bal</b> field. Enter a valid value, e.g. "12".                                                                                                    |
| 32. | Press [Tab].                                                                                                    |
| 33. | Enter the desired information into the <b>SL Cur Lv Yr Accrl</b> field. Enter a valid value, e.g. "80".                                                                                                    |
| 34. | Press [Tab].                                                                                                    |
| 35. | Enter the desired information into the <b>SL Reduct in Credits</b> field. Enter a valid value, e.g. "24".                                                                                                    |
| 36. | Continue to enter additional information as required. To save time, these steps will be completed for you.<br>Press <b>[Tab]</b> .                                                                                                    |
| 37. | Click the <b>OK</b> button.                                                                                                    |
| 38. | Click the Save button.                                                                                                    |
| 39. | The Accrued Leave Balances are processed for an employee who has transferred to HHS. <b>End of Procedure.</b>                                                                                                    |